# Updating Your Account for a New Season (Done in the Fall Annually)

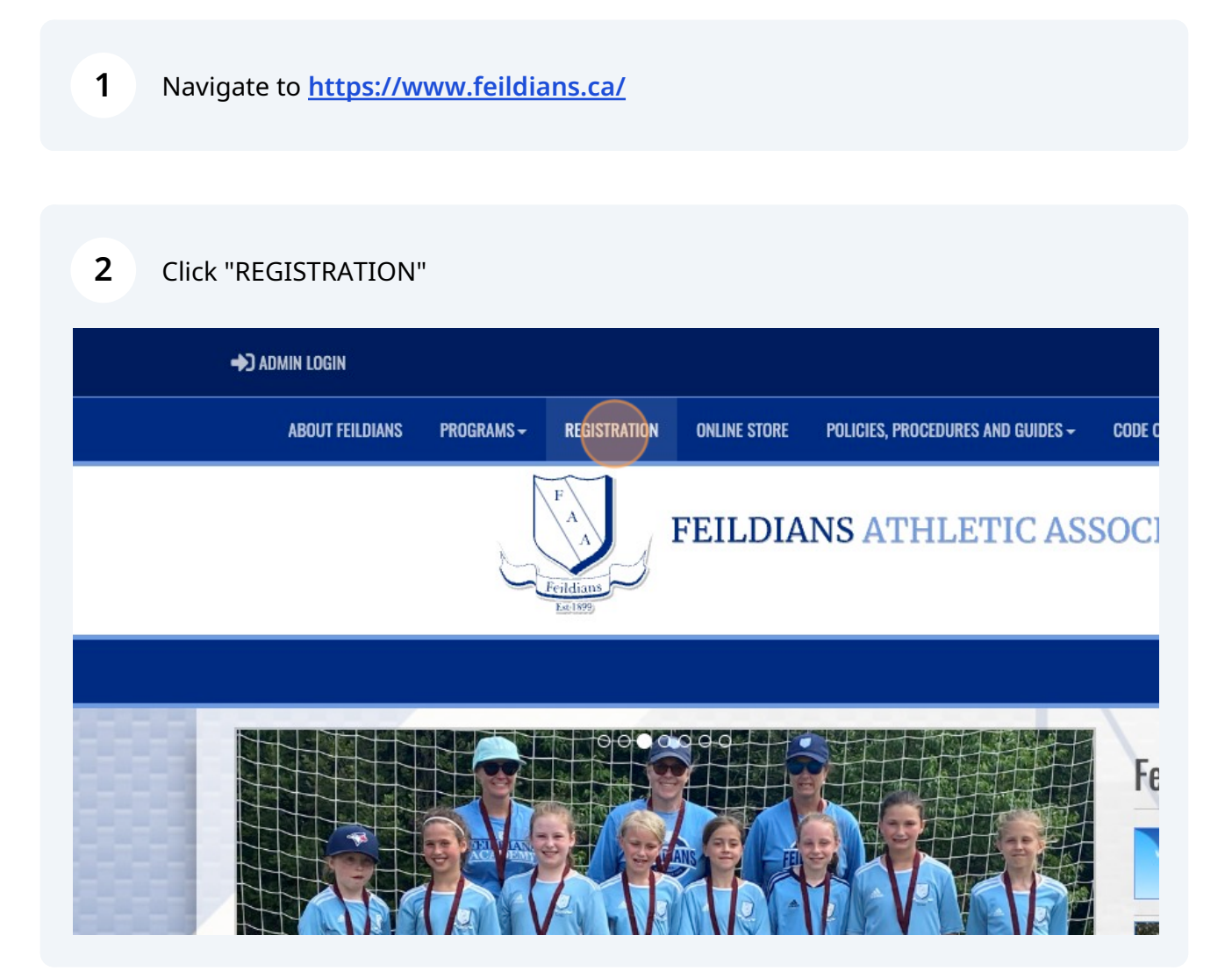

Scribe

**3** Log into RAMP using the same e-mail and password from previous years' registrations.

| 1 <u>E501899</u>                                                                                  |  |
|---------------------------------------------------------------------------------------------------|--|
| Feildians Athletic Association                                                                    |  |
| Login                                                                                             |  |
| Change Languaç                                                                                    |  |
| Ema                                                                                               |  |
| Research Password                                                                                 |  |
| Lo                                                                                                |  |
| Don't have an account? Create one Here.<br>Forgot your password? Reset it Here.<br>Verify Account |  |

Click "Participant". Coaches who are renewing their registration should select "Coach/Staff Registration"

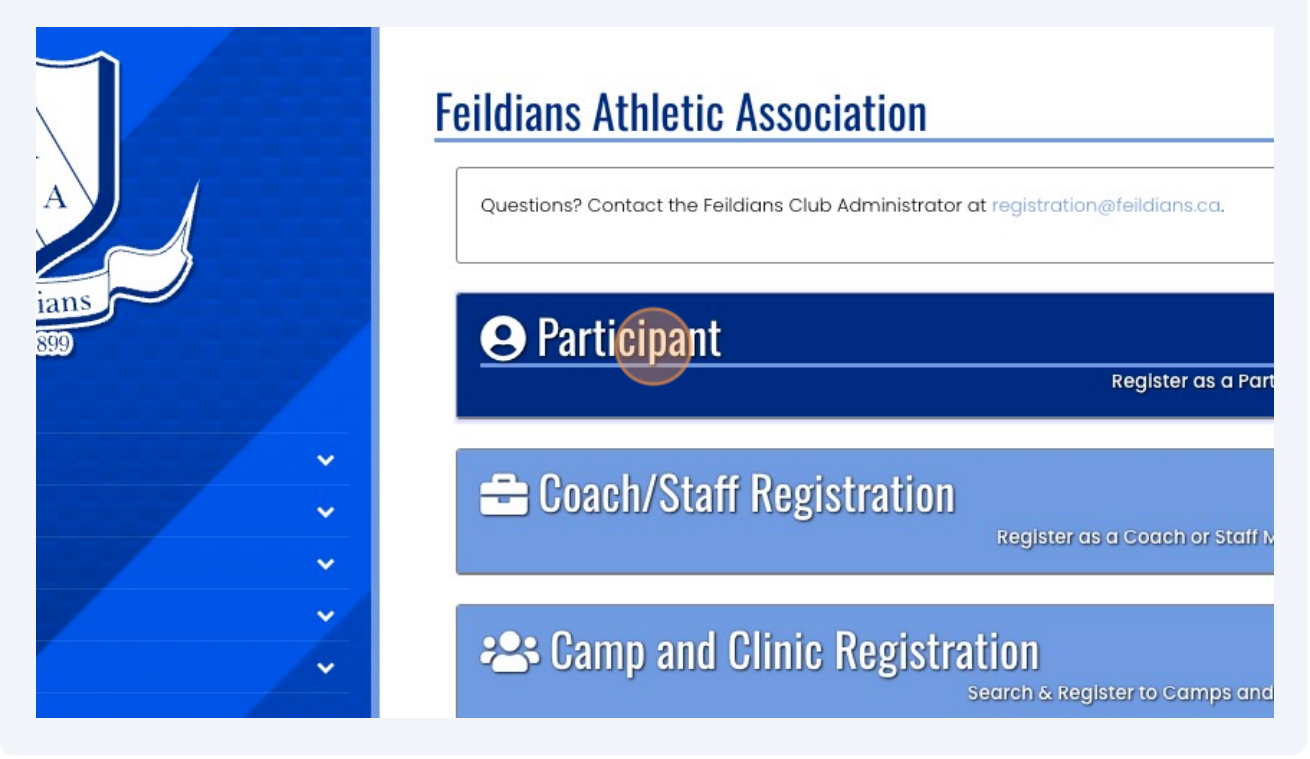

4

**5** Click this dropdown and select the player/coach who needs to be renewed for the current season.

| FAAA                 | Feildians Athletic Association Participant Registration Choose a Sector |
|----------------------|-------------------------------------------------------------------------|
| Feildians<br>Ext1899 | 2024<br>Choose Account Member to Register as a Participant              |
| *<br>*<br>*          | Choose a Division<br>Choose                                             |
| ~                    | Continue                                                                |

Choose the Division for this player (or for coaches, the division you wish to coach and what position(s) you're interested in).

| · · | Cell Phone     Other Phone       7463481                       |  |  |
|-----|----------------------------------------------------------------|--|--|
| ~   | Participant Email<br>janine.campbell@FAASports.onmicrosoft.com |  |  |
|     | Choose a Division<br>Choose                                    |  |  |
|     | Continue                                                       |  |  |
|     | English                                                        |  |  |

6

### **7** Select the appropriate Package for your player.

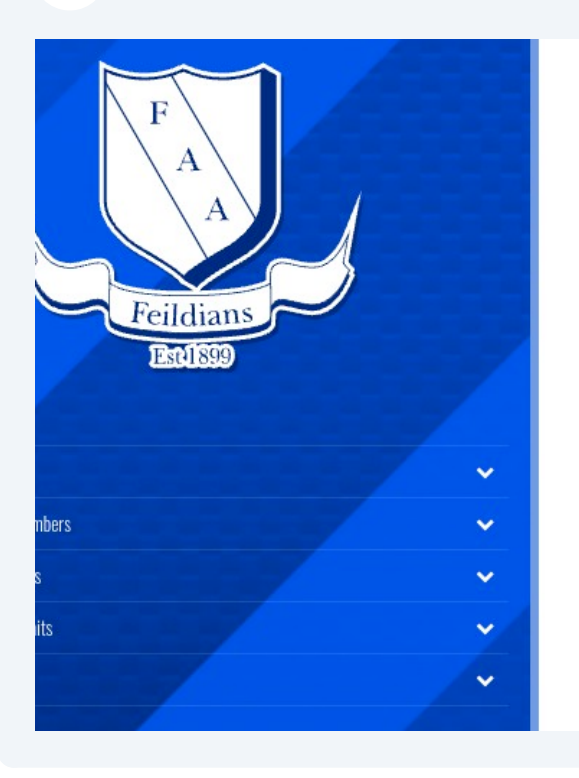

 registration.

 Choose Your Packages

 Image: Display the system of the system of the sys

Wednesday, Oct 26 - 7:15 - 8:30

### 8 Continue

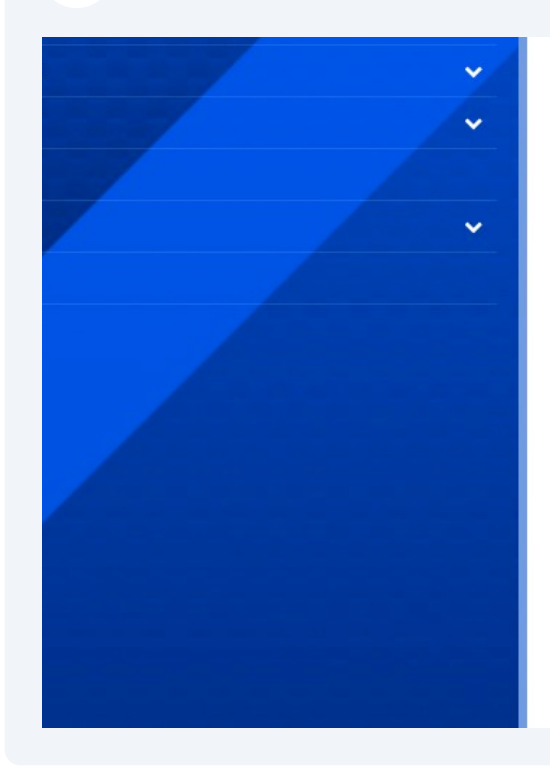

Thursday, Oct 19 - 7:15 - 8:30 Monday, Oct 23 - 5:30 - 6:45 Wednesday, Oct 26 - 7:15 - 8:30 Players **must** attend 2 of the 4 available sessions, but should attend as

Players **must** attend 2 of the 4 available sessions, but should attend

#### GIRLS:

Thursday, Oct 12th - 6:00 - 7:15 Saturday, Oct 14 - 1:30 - 2:45 Sunday, Oct 15 - 3:30 - 4:45 Registration is mandatory to attend tryouts. Players should attend all s

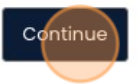

English

**9** Choose the parent/guardian and select "Continue".

| F                       | Feildians Athletic Association                                           |  |
|-------------------------|--------------------------------------------------------------------------|--|
| A                       | Parent/Guardian/Emerg. Contact Information                               |  |
| Teildians<br>Estil 1899 | Choose a Parent/Guardian/Emerg. Contact                                  |  |
| ~<br>~                  | I want to add a 2nd Guardian/Parent/Emerg. Contact for this registration |  |
| •<br>•                  |                                                                          |  |
| ~                       | Back Continue                                                            |  |

## **10** Complete demographic info and "Continue"

| FAAA      | Feildians Athletic Association                                                                                                    |  |  |
|-----------|----------------------------------------------------------------------------------------------------|--|--|
| Feildians | Newfoundland and Labrador Soccer Association                                                                                         |  |  |
| Est1899   | Place of Birth (City, Country)                                                                                                    |  |  |
|           | Ocanadian Citizen                                                                                                    |  |  |
|           | OPermanent Resident as defined by the Government of Canada<br>OProtected Person as defined by the Government of Canada<br>OWork Visa |  |  |
|           | Ostudent Visa                                                                                                    |  |  |

# Complete payment info and select "Submit Registration"

| ~ | Credit Card Number                        |                     |
|---|-------------------------------------------|---------------------|
| ~ | Visa Debit or Mastercard Debit are acc    | epted               |
|   | Month                                     | Year                |
|   | 1                                         | ✓ YY                |
|   | Feildians Athletic Association: \$25.00 ( | Credit Card Balance |
|   | Back Submit Registration                  |                     |
|   | English                                   |                     |